# Steps for E-Revision Six Pay Commission to Seven Pay Commission

- Open internet explorer
- Enter URL in address bar : http://164.100.78.149/erevisionTraining then press enter key

| $\checkmark$ G Google<br>$\leftarrow$ $\rightarrow$ C $\square$ 164 | × |            | and the             |
|---------------------------------------------------------------------|---|------------|---------------------|
|                                                                     |   |            | Address Bar         |
|                                                                     |   | C          |                     |
|                                                                     |   | <b>Goo</b> | <b>Gle</b><br>India |

• Now Login page will opened and enter your user ID and Password

| Central Pension                      | Accounting Office |
|--------------------------------------|-------------------|
| ochidari chisioni                    | Accounting Office |
| User ID                              | *                 |
| Password                             |                   |
| Login                                | >                 |
| the state of the second state of the |                   |

Designed by: <u>NIC</u>, Content by: CPAO, Ministry of Finance, Government of India Best View At : 1366 x 768 | Browser : Mozilla Firefox

• After login Dashboard will appeared

|           |        | 0.20             | 6130         | 626                |
|-----------|--------|------------------|--------------|--------------------|
| Revision  | e-Sign | DSC Registration | Signed Cases | Rejected Cases     |
|           |        |                  |              | Seven CPC Revision |
|           |        |                  |              |                    |
| ENTER PPC | ONO:   |                  | Search       |                    |

### e-Revision Steps

- Click on **Revision** tab
- Enter PPO No. And click on **Search** button

| / 🗅 e-Revisio                       | on >            |               | Contractory           | and the second      | Company Concession                                                     |
|-------------------------------------|-----------------|---------------|-----------------------|---------------------|------------------------------------------------------------------------|
| $\leftrightarrow \ \Rightarrow \ G$ | (i) 164.100.78. | 149/erevision | Training/eRevision/ne | wSeven_CPC.asp      | x                                                                      |
|                                     | e-Revisior      | 1             |                       |                     | PAO COE<br>Name: P/<br>Logout                                          |
|                                     | Revision        | e-Sign        | DSC Registration      | Conses Signed Cases | Rejected Cases                                                         |
|                                     |                 |               |                       |                     | Seven CPC Revision                                                     |
|                                     | ENTER PPC       | NO: 14775     | 1600166               | Search              | PENSIONER NAME : Mr. SRIDHAR CHATTERJEE, POST 2016 CASES 7CPC REVISION |
|                                     |                 |               |                       |                     |                                                                        |
|                                     |                 |               |                       |                     |                                                                        |

• Now click on **POST 2016 CASES 7CPC REVISION** a window will be opened **POST 2016 CASES 7CPC REVISION.** 

# • POST 2016 CASES 7CPC REVISION

| PPO NUMBER<br>147751600166 | PENSIONER NAME<br>Mr. SRIDHAR CHATTERJEI    | DATE OF BIRTH<br>E 19560602 |           | Î   |
|----------------------------|---------------------------------------------|-----------------------------|-----------|-----|
| SIX                        | CPC                                         | =>>                         | SEVEN CPC |     |
| Calculation Sheet P        | rint Data NOTE : All Date Format Will Be In | (YYYYMMDD)                  |           | 1   |
| PARAMETERS                 |                                             |                             |           |     |
| PAY BAND                   | 5200-20200                                  | PAY BAND                    |           |     |
| GRADE PAY                  | 2400                                        | GRADE PAY                   |           | Scr |
| LAST PAY DRAWN             | 14000                                       | LAST PAY DRAWN              |           |     |
| BASIC PENSION              | 7000                                        | REVISED BASIC PENSION       | From      |     |
| RETIREMENT DATE            | 20160630                                    | RETIREMENT DATE             |           |     |
| NET QUAL YEAR              | 35 06 16                                    | LEVEL                       | 4         |     |
| DEATH IN HARNESS           | No                                          | INDEX                       | 13        |     |

Use Scroll on the page and go at the middle of page and select Type of Pensioner

- Pensioner
- Family pensioner
- Now select any one from
  - o Commutation Paid By Pao or
  - o Commutation Payable By Bank or
  - Not Applicable

After select the type of **Pensioner Type** then go at the bottom of the page, and click on **Calculate** button.

| RAJPUR          | CITY                                             |                                     |
|-----------------|--------------------------------------------------|-------------------------------------|
| RAJPUR          | CITY                                             |                                     |
|                 |                                                  |                                     |
| 24 PARGANAD (D) | DISTRICT                                         |                                     |
| WEST BENGAL     | STATE                                            |                                     |
| 743358          | PINCODE                                          |                                     |
| IEPC9216H       | PHONE NO.                                        | 8420489733                          |
| 9529124677      | EMAIL ID                                         |                                     |
|                 | WEST BENGAL<br>743358<br>IEPC9216H<br>9529124677 | WEST BENGAL STATE<br>743358 PINCODE |

Now after click on **calculate** button 7CPC (on Right Side) details will be filled automatically.

| STATE     | WEST BENGAL | STATE     | WEST BENGAL |  |
|-----------|-------------|-----------|-------------|--|
| PINCODE   | 743358      | PINCODE   | 743358      |  |
| THER DETA | ILS         |           | d.          |  |
|           |             |           |             |  |
| PAN NO    | AMEPC9216H  | PHONE NO. | 8420489733  |  |

- After filled up 7CPC details now click on **Save** button.
- After click on **Save** button case will be revised successfully.
- Now close POST 2016 CASES 7CPC REVISION\_window

### **Steps for Digital Signing Of PDF File**

- Click on e-Sign Tab
- Now plug in your digital key into computer/laptop in USB port.
- There are three options View PDF, Digital-Sign and Delete

| e-R   | evision      |             |           |                |                   |             |                  |        |
|-------|--------------|-------------|-----------|----------------|-------------------|-------------|------------------|--------|
| R     | evision      | e-Sign      | DSC Regis | tration        | 🕐<br>Signed Cases | Reject      | හා<br>ed Cases   |        |
| :=    | 1            |             |           |                |                   |             |                  |        |
| SrNo. | PPO No.      | NA          | ME        | DOB            | Account No.       | View Pdf    | Digital Sign     | Delete |
| 1     | 147751600166 | Mr. SRIDHAR |           | 02 Jun<br>1956 | 0135010404976     | View<br>Pdf | Digital-<br>Sign | Delete |

View PDF - you can view e-Revision PDF which is revised

- Digital-Sign Digital sign is for sign case
- Delete if in any case has any issue than case can be deleted by click on delete button

Now select a case which has to be signed click on Digital-Sign

Now a window will be appeared and click on Sign button

### **Rejected Cases**

**In rejected Cases Tab** you will find all those cases which are rejected by CPAO, you are requested to Re-Revised those cases which has been rejected.

Note:- Rejected Cases notification will be appeared on dashboard (Revision Tab)